# トップ > ペイジェントの特徴 > 購入者の支払いの流れ > 銀行ネット決済(ネットバンキング)でのお支払いの流れ

# 銀行ネット決済(ネットバンキング)でのお支払いの流れ

提携金融機関の画面操作については、各金融機関によって手続画面が異なりますので、各金融機関のホームページ等でご確認ください。

スマートフォンでのご利用については、提携金融機関により、ご利用できる携帯電話会社や機種 が異なります。事前にご利用の提携金融機関にご確認ください。

## ▶ 銀行ネット決済対応金融機関一覧

銀行ネット決済でのお支払い方法

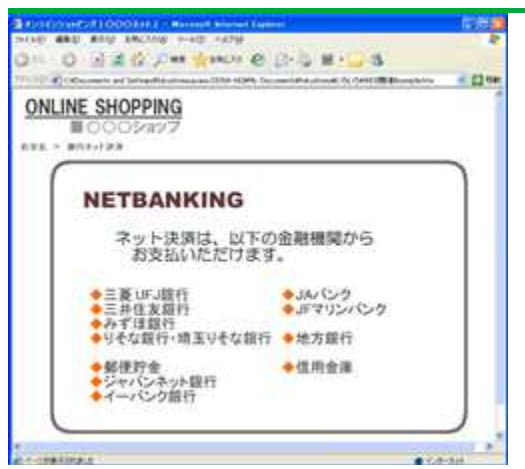

#### 銀行ネット決済を選択

ECサイトでの購入時に、支払方法で銀行ネット決済を選択。リストより利用金融機関を選択します。(この後「選択された金融機関のネットバンキング画面へ移動します」というメッセージ 画面が表示されます。)

| w/e>t                                                                                                    |                             |                            | 1     |
|----------------------------------------------------------------------------------------------------|-----------------------------|----------------------------|-------|
| 「ット振込(EDI)                                                                                                    |                             |                            | TAB   |
| COMPERSION OF CHURCH OF CHURCH OF CH | metalar<br>Anuta            | ia.                        |       |
| またービスは営動機能から他のお客さまのほか。他小のパック<br>シービスは営業用が一部分がご意味用がようかいた。<br>たいご覧を知られて利用いたなけます。                                                                                                    | #40.04<br>● 40.45-          | 17-19-14-14<br>14-16-16-16 | rk.   |
| *                                                                                                    | nt, lesso<br>Chillion       | 0434CRR                    | ion   |
| 107-C/ DF-//T&@/0.02-                                                                                                    | 671CN2                      | (51 - TR.                  | 47    |
| CRRD-FORRET union<br>Systematics                                                                                                    | -                           | *                          |       |
| merel and a the Manhammer and                                                                                                    |                             |                            | 3     |
| **************************************                                                                                                    | _                           |                            |       |
| •1999-1999-1999-1997-1997-1997-1997-1997                                                                                                    |                             |                            |       |
| 0342                                                                                                    | đ                           |                            | nei . |
| 62742 00000000000000000000000000000000000                                                                                                    | 6                           | 7 - 6.7.700<br>Pol 4 1871  | 1     |
| 0.742<br>                                                                                                    | 67:<br>10 10 10             |                            |       |
| •25500 000000000000000000000000000000000                                                                                                    | 67<br>17 10<br>7 10<br>7 10 |                            |       |

|       |     |    | 200 41 | وجلب يلويه  |
|-------|-----|----|--------|-------------|
| 決済サービ | こかん | たん | 頁科     | <b>請</b> 米! |

## ログイン画面へ移行

選択した金融機関のインターネットバンキングのログイン画面へ移行します。(左記は三菱UFJ 銀行を選択した場合のイメージです)

| ネット振                  | 込(EDI)                                                                                                    |                                                                                                    | 1916                                                                                                    |
|-----------------------|----------------------------------------------------------------------------------------------------|----------------------------------------------------------------------------------------------------|----------------------------------------------------------------------------------------------------|
| El en l               | Balleston                                                                                                    | at Thomas Inc.                                                                                                    |                                                                                                    |
| ncan                  | 時代的の営業各市的の第<br>ります(毎日最生れよび個)<br>たしまれになれ、個品を定                                                                   | あよび勝行地には素白のご早期<br>山羊鹿科については美行時に出<br>田市福祉することは古書ません。                                                                                                    | HINTERAL ON<br>ACTIVISION                                                                                    |
|                       |                                                                                                    |                                                                                                    |                                                                                                    |
| 28(8)72               | -たた間の-モールであた。                                                                                                  | CONCREDING .                                                                                                    |                                                                                                    |
| 13886                 | 林式会社                                                                                                    | \$19457#34                                                                                                    |                                                                                                    |
|                       |                                                                                                    | 6                                                                                                    |                                                                                                    |
|                       |                                                                                                    |                                                                                                    |                                                                                                    |
| 2389.)<br>98 1        | NART 70,925<br>20815 70-11223                                                                                  |                                                                                                    |                                                                                                    |
|                       | ABE 73825<br>8068 80463236                                                                                     |                                                                                                    |                                                                                                    |
| BK                    | ABE 73853<br>DED 10-60206                                                                                      | 2.6<br>D#95                                                                                                    | 84                                                                                                    |
| EXERCIC<br>BR         | ABT 22825<br>DHS 2040236<br>REE<br>REE<br>REE                                                                  | 19.6<br>DE#45<br>UH:12                                                                                                    | RE.                                                                                                    |
| ed C                  | ABE 7382<br>DES 194924<br>Room<br>Room<br>Room<br>Room                                                         | 8.6<br>D#85<br>E128<br>20000                                                                                                    | 84<br>12.007                                                                                                 |
| an cience<br>an<br>an | AMET ZARZĘ<br>ZORIS ZU-KUZA<br>REMI<br>REMI<br>REMI<br>REMI<br>REMI<br>REMI                                    | 86<br>DE87<br>                                                                                                    | <b>8</b> 2<br>10.0075                                                                                        |
| 88<br>88<br>0         | ABET ZORZE<br>ROME ZOROZOW<br>READ<br>READ<br>READ<br>READ<br>READ<br>READ<br>READ<br>READ                     | 066<br>1884<br>20000<br>20000<br>20000                                                                                                    | <b>K</b> 2<br>(c.ar)<br>(17)                                                                                 |
|                       | ANT TORES<br>SET STOCES<br>REAL<br>REAL<br>REAL<br>REAL<br>REAL<br>REAL<br>REAL<br>REAL                        | 066<br>CIEST<br>PRES<br>PRES<br>PRES                                                                                                    | KA<br>Interfe                                                                                                |
|                       | NART 72,853<br>2005 10142234<br>10<br>10<br>10<br>10<br>10<br>10<br>10<br>10                                   | 18.6<br>CIERT<br>Part 2.3<br>Part 2.3<br>Part 2.3<br>Part 2.3<br>Part 2.5<br>Part 2.5<br>P | 88<br>10.007<br>19<br>19<br>19<br>10<br>10<br>10<br>10<br>10<br>10<br>10<br>10<br>10<br>10<br>10<br>10<br>10 |
|                       | 4411 20003<br>2005 20142204<br>2<br>84<br>84<br>84<br>84<br>84<br>84<br>84<br>84<br>84<br>84<br>84<br>84<br>84 |                                                                                                    | RA<br>IV.BIB.C.C.<br>R                                                                                       |

#### 出金する口座を選択

ログインすると、決済内容が登録された画面が呼び出されます。出金する口座を選びます。

| ット振込(EDI                 |                                           |
|--------------------------|-------------------------------------------|
| C. BUARRE                |                                           |
| 離込,予定日                   | 2007年0月11日                                |
| 凭付着号                     | 2007273-045                               |
| 1000                     | 株式会社「イモンム」本                               |
| 81121794                 | 0000000070710000807                       |
| #2A                      | 三菱東京山市2015年 大久保女塔<br>書通 2000年 5011-122504 |
| 制法出数                     | 100071                                    |
| 第二字目示<br>(お園紀市三)         | m                                         |
| 244796                   | 10,00099                                  |
| 8809                     | PERMITS ## accuss                         |
| 推己常用人名                   | *******                                   |
| 2-07/52                  | 11.<br>20.<br>31                          |
| • ******                 |                                           |
| こちがわードの名を書で、<br>たいてのためい。 | SEDIE-HUDDERSTANE BOBERA (MAR)            |
| CARDTAR                  | Conteres.                                 |
|                          | 100.0000                                  |
|                          | ý <b>p</b>                                |
|                          | : 8                                       |
|                          |                                           |
|                          |                                           |

#### 確認番号などを入力

支払情報が表示されます。内容をよく確認のうえ、画面の指示に従って確認番号や第二暗証番号などを入力し、支払を実行します。

決済サービス かんたん資料請求!

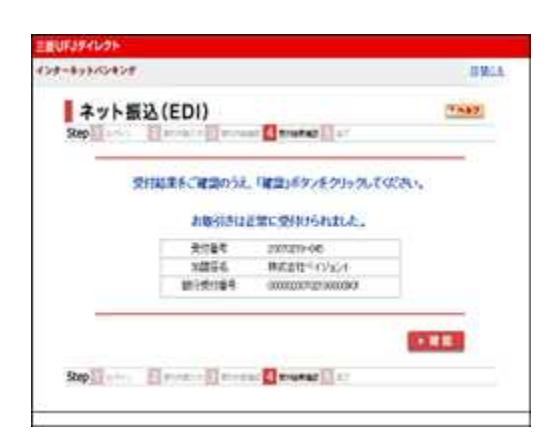

取引結果を確認

取引結果を確認します。

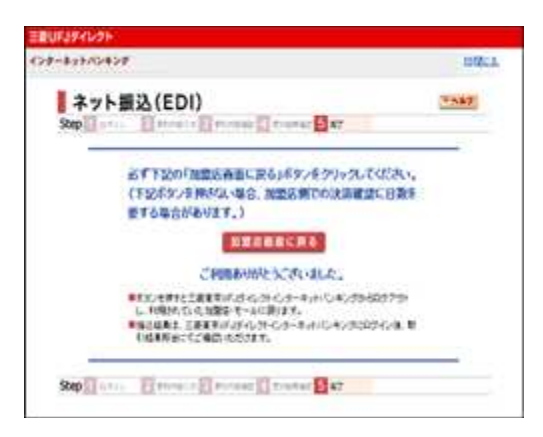

手続き終了画面では、画面の指示に従い「加盟店に戻る」等のボタンを必ずクリックしてください。クリックせずに終了したり、ブラウザを閉じたりすると、支払い結果が正しく連絡されない 場合があります。

ボタンの名称は、提携金融機関により異なります。

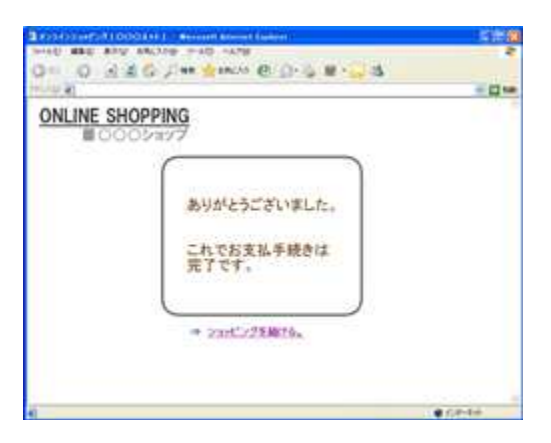

EC**サイトへ戻る** 

ECサイトへ戻ります。

銀行ネット決済(ネットバンキング) >

決済サービスかんたん資料請求!

https://www.paygent.co.jp/payment\_service/way\_to\_pay/Internet\_banking/

2020/07/31

Copyright(c) 2020 PAYGENT All Rights Reserved.

決済サービス かんたん資料請求!